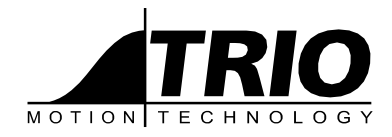

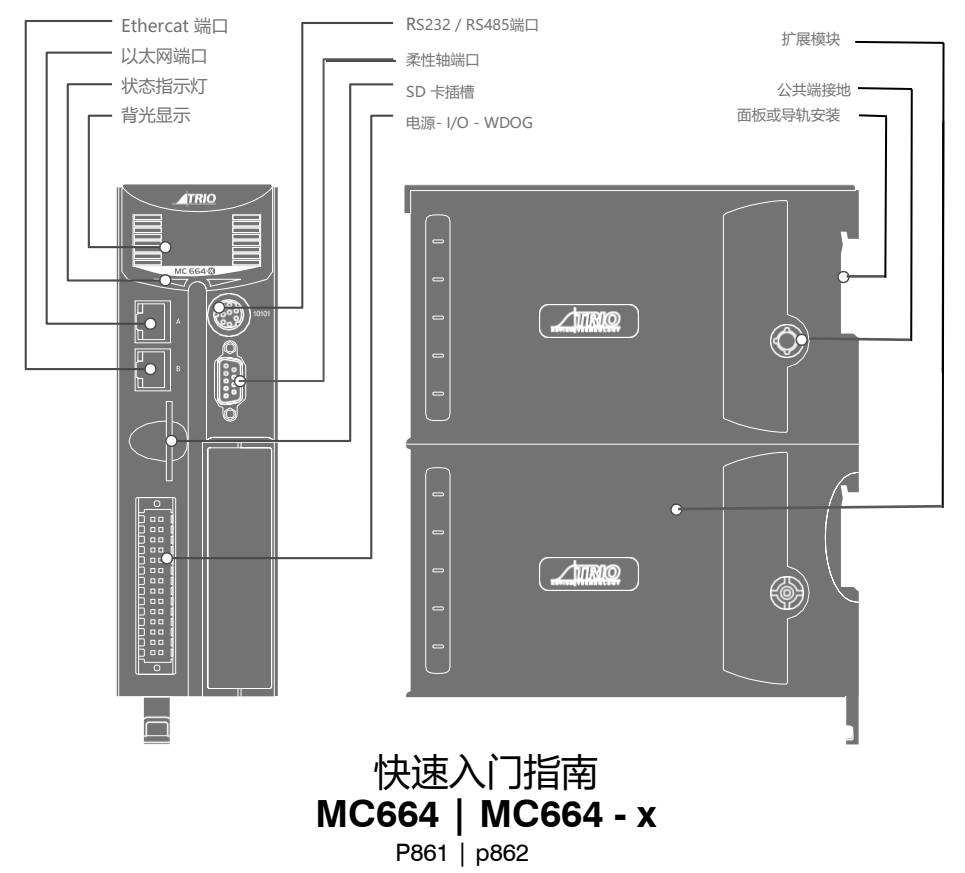

紫安全警告

在安装或使用控制系统期间,Trio产品的用户必须确保没有伤害任何人或损坏机械的可能性。

控制系统,特别是在安装过程中,可能会出现故障或意外行为。考虑到这一点,用户必须确保即使发生故障或意外行为,操作人员或程序员的安全也不会受到损害。

#### Mc664 (x)功能总结

|                 | MC664      | MC664-X   |
|-----------------|------------|-----------|
| 处理器             | ARM A9单核   | ARM A9 四核 |
| 伺服更新速率          | 125~4000微秒 | 50~4000微秒 |
| 最大轴             | 64         | 128       |
| 绝对编码器支持         | 是的         | 是的        |
| 包括EtherCAT轴(1)  | 0          | 2         |
| EtherCAT位置捕捉(2) | 输入0~7      | 输入0~7     |
| 固件恢复模式          | 是的         | 是的        |
| 非易失性内存          |            |           |
| VR储存            | 闪存         | 闪存        |
| 表(第1 196k)      | 闪存         | 闪存        |
| 实时时钟            | 超级电容器      | 超级电容器     |

(1) 更多的轴可以通过购买软件代码来启用

(2) EtherCAT注册也可以通过Touch Probe来实现

### 软件

Trio建议您在使用MC664时使用最新版本的Motion Perfect 4(最低推荐版本MPv4.3.1)。

软件可从www.triomotion.com下载

### I/O连接器

30路高密度输入连接器的底部2个引脚用于向MC664提供24V直流电源。必须 提供24V直流2级变压器或电源。

24V直流电源上方的2个引脚为输入/输出24伏供电。

MC664通过金属机箱接地。mc664必须安装在未涂漆的金属板或导轨上 与地面相连。

●<sup>──</sup> Mc464 I/O连接器不适合MC664 / Mc664 - x运动协调器。

| OV AIN    | OV CAN/AIN         |
|-----------|--------------------|
| AINO      | CAN LOW            |
| AIN1      | CAN EARTH          |
| WDOG+     | CAN HIGH           |
| WDOG-     | 24V CAN/AIN SUPPLY |
| 10        | 1/08               |
| 11        | 1/09               |
| 12        | 1/010              |
| 13        | 1/011              |
| 14        | 1/012              |
| 15        | 1/013              |
| 16        | 1/014              |
| 17        | 1/015              |
| 0V I/O    | 24V I/O SUPPLY     |
| OV SUPPLY | 24V SUPPLY         |
|           |                    |

#### RJ45以太网连接器(顶部)

提供了一个标准的以太网连接器作为主要编程接口使用。

Trio编程软件Motion Perfect 4及以上版本必须安装在带有以太网连接的Windows电脑上。IP地址在MC664上电或插入以太网电缆后会在显示屏上显示几秒钟。

### RJ45 ETHERCAT连接器(底部)

EtherCAT主端口,通过EtherCAT工业标准协议连接到伺服/步进驱动器和I/O设备。 EtherCAT推荐屏蔽电缆;Cat5 SF/ UTP。

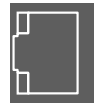

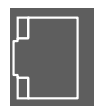

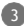

# 串行连接 (RS232) 8路 MINI-DIN

| 引脚 | 功能              | 注释            |
|----|-----------------|---------------|
| 1  | RS485数据输入 A Rx+ | 由口#2          |
| 2  | RS485数据输入 B Rx- | фЦ <b>#</b> Ζ |
| 3  | RS232传输         | 串口#1          |
| 4  | 0 v串行           |               |
| 5  | <b>RS232</b> 接收 | 串口#1          |
| 6  | 内部5V            |               |
| 7  | RS485数据输出 Z Tx- |               |
| 8  | RS485数据输出 Y Tx+ | 串□#2          |

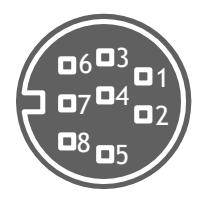

### 同步编码器连接(9路d型)

| 引脚 | 编码器        | 绝对值      | 脉冲与方向 |
|----|------------|----------|-------|
| 1  | Enc. A     | Clk +    | 步+    |
| 2  | Enc. /A    | Clk -    | 步-    |
| 3  | Enc. B     | N / C    | 方向+   |
| 4  | Enc. /B    | N / C    | 方向-   |
| 5  | 0 v编码器     | 0 v Enc. | 0 v步进 |
| 6  | Enc. Z     | 数据+      | 使能-   |
| 7  | Enc. Z     | 数据-      | 使能+   |
| 8  | 5 v *      | 5 v      | 5 v * |
| 9  | 位置捕捉输入(5V) |          |       |

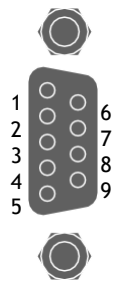

\* 5V电源限制150mA。

### LCD 显示屏

MC664的型号、IP地址和子网掩码上电后会在LCD显示屏上显示几秒钟。出厂默认IP地址为192.168.0.250。这可以通过使用以太网 或Motion Perfect 中的IP \_\_**地址**命令改变。

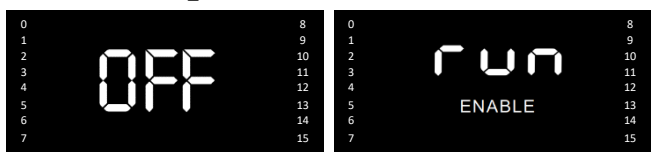

启动时显示

打开WDOG

### 添加扩展模块

使用时拧下下部固定固定件(A) 所提供的工具或硬币。

从模块(B)上取下盖子。

将级联模块(C)从后面摇出,并从前端解开卡扣。

更换模块的过程与此相反。

在安装全高度扩展模块之前拆卸盖板(E)

将螺丝刀插入最前面的通风槽位(**D**)下方,即 可进入恢复模式开关,恢复模式操作请参见 《硬件手册》。

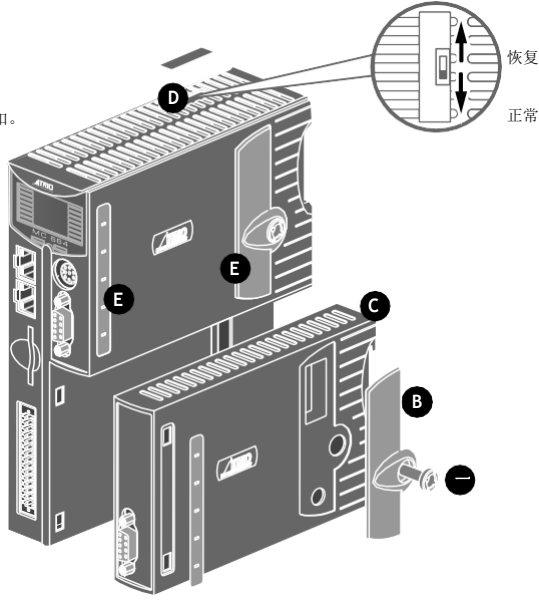

## 错误显示代码

信息显示区显示MC664上电和首次连接网线时的IP地址和子网掩码。在操作过程中,该显示器显示run, Off或Err来指示MC664的状态。在主状态显示器的下面是ERROR和ENABLE指示灯。

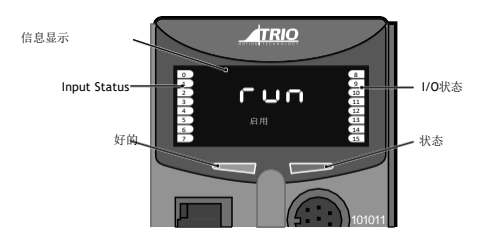

| 错误          | 发生错误(详细信息请参见下面的错误显示代码表)。 |
|-------------|--------------------------|
| 使能          | 点亮时,WDOG开启。              |
| 大法 加0人北三佐日二 |                          |

左边一组8个指示灯显示数字输入状态,右边一组类似的指示灯显示I/O8到I/O15的状态。可以使用DISPLAY命令改变显示的I/O。 提供两个LED来显示进程(OK)和系统状态。

| 错误显示作 | 错误显示代码     |                                  |  |
|-------|------------|----------------------------------|--|
| Unn   | 槽位nn上的单位误差 | 即:EtherCAT启动失败                   |  |
| Ann   | 在aa轴上的轴误差  | 例如:以下错误超过限制                      |  |
| Caa   | aa单元配置错误   | 即:轴数过多                           |  |
|       | 系统错误       | E00 - RAM错误8位BB - RAM (VR)       |  |
|       |            | E01 - RAM错误16位BB - RAM(TABLE)    |  |
|       |            | E04 - VR/TABLE表项损坏               |  |
|       |            | 无效的MC_CONFIG文件                   |  |
| Exx   |            | E06 -以SAFE模式启动(系统超时)E07 - FPGA错误 |  |
|       |            | E08 -闪存错误E09 -处理器                |  |
|       |            | 异常                               |  |
|       |            | E10 - RFID芯片访问失败                 |  |

#### 模块组装

MC664最多可以安装7个半高模块或3个全高模块。一个系统可以使用任何 半高和全高模块的组合,只要全高模块是最后连接的。

#### 模块槽位编号

SLOT号由系统软件按从左到右的顺序分配,从下部总线开始。下层模块分配0-m槽位,然后上层模块成为m+1-n槽位,最后 EtherCAT 端口和同步编码器端口分别分配n+1和n+2槽位。

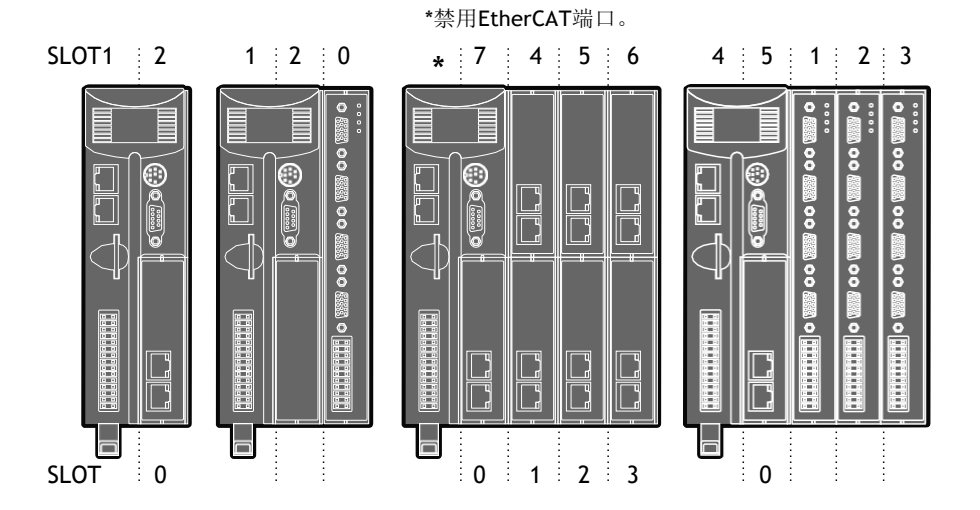

## 扩展模块 P871 – PNSONIC接口

## 配准连接器

|                              | R1  |     | R5  |
|------------------------------|-----|-----|-----|
| R0 - R7位置捕捉输入(24V)。          | 20  |     | R6  |
| R0V:位置捕捉公共端0V返回。             | NZ  |     | P7  |
| 注册输入可以通过软件分配到任意轴上。           | R3  |     |     |
| 也可作为通用输入给软件使用。               | ROV | 부분님 | RUV |
| ■此引脚输出适用于模块序列号P871-00011及更高。 | ROV |     | ROV |
|                              |     |     |     |

8

# RJ45连接器(tx)

100Mbps松下"实时快递"发送-连接到接收的第一个驱动器。

### RJ45连接器(rx)

100Mbps松下"实时快递"接收-连接到传输的最后一个驱动器。

## LED功能

| LED | LED颜色 | LED功能      |
|-----|-------|------------|
| Ok  | 绿色    | ON=模块初始化好的 |
| 0   | 红色的   | ON=模块错误    |
| 1   | 黄色的   | 状态1        |
| 2   | 黄色的   | 状态2        |

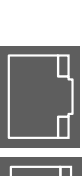

□ 🗉 R4

R0

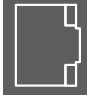

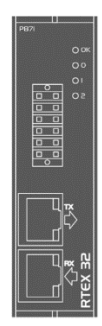

### 配准连接器

R0 - R7:注册输入(24V)。 R0V:注册普通0V返回。

## 连接器(TX)

Sercos光纤传输。(9毫米FSMA)通过之前

## 连接器(RX)

Sercos光纤接收。(9毫米FSMA)通过之前

#### LED功能

| LED     | LED颜色 | LED功能      |
|---------|-------|------------|
| ОК      | 绿色    | ON=模块初始化好的 |
| 0       | 红色的   | ON=环开/扭曲   |
| 1       | 黄色的   | serco阶段    |
| 2       | 黄色的   | serco阶段    |
| serco阶段 | LED 1 | LED 2      |
| 0       | OFF   | FLASH      |
| 1       | OFF   | ON         |
| 2       | FLASH | OFF        |
| 3       | ON    | OFF        |
| 4       | ON    | ON         |

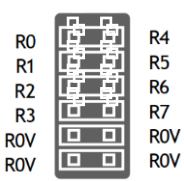

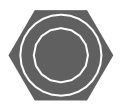

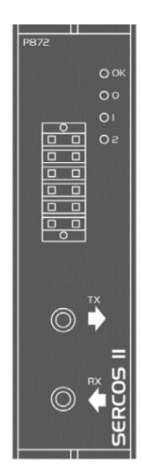

### 扩展模块 P873 - SLM 接口

## 位置捕捉连接器

R0 - R5: 位置捕捉输入(24V)。 0VR:公共端0V返回。 0V PWR: SLM系统的电源输入。 24V: SLM系统的电源输入。

## SLM连接器(15路d型)

| 引脚     | Upper D-Type  | Lower D-Type   |
|--------|---------------|----------------|
| 1      | 公共轴0          | 公共轴3           |
| 2      | /公共轴0。        | /公共轴3          |
| 3      | 硬件支持          | 硬件支持           |
| 4      | <b>0 v</b> 输出 | <b>0 v</b> 输出  |
| 5      | 24 v输出        | 24 v输出         |
| 6      | 公共轴1          | 公共轴4           |
| 7      | /公共轴1         | /公共轴4          |
| 8、9、10 | 无连接           | 无连接            |
| 11     | 24 v输出        | <b>24 v</b> 输出 |
| 12     | <b>0 v</b> 输出 | <b>0 v</b> 输出  |
| 13     | 公共轴2          | 公共轴5           |
| 14     | /公共轴2         | /公共轴5          |
| 15     | 地/屏蔽          | 地/屏蔽           |

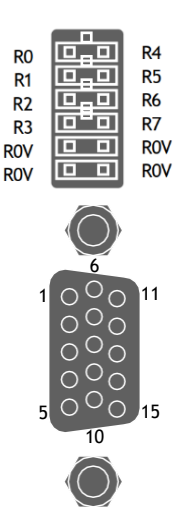

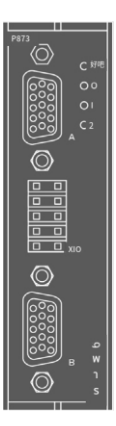

## LED 功能

| LED | LED颜色 | LED功能      |
|-----|-------|------------|
| ОК  | 绿色    | ON=模块初始化好的 |
| 0   | 红色的   | 在=模块错误     |
| 1   | 黄色的   | 状态1        |
| 2   | 黄色的   | 状态2        |

## 扩展模块p874 / p879 -柔性轴接口

| 扩展模块p874 /       | p879 -柔性轴接口     |        |        |
|------------------|-----------------|--------|--------|
|                  |                 | VOV    | VOV    |
| 配准连接器            |                 | VOV    | VOV    |
| V0 - V7:         | 电压输出            | VO     | V4     |
| R4/PS4 - R7/PS7: | 双向位置捕捉/ PSwitch | V1     | V5     |
| P0 P2            | (2. 四十七日 (2. )  | V2     | V6     |
| KU - K3:         | 位直捕捉输入          | V3     | V7     |
| OV PWR:          | 电源输入            | RO     | R4/PS4 |
| 24V:             | 电源输入            | R1     | R5/PS5 |
| V0V:             | DAC公共端0V返回      | R2     | R6/PS6 |
| 4轴版本只使用          | 电压输出0-3。        | R3     | R7/PS7 |
|                  |                 | 0V PWR | 24V    |
|                  |                 |        |        |

1

## LED功能

| LED | LED颜色 | LED功能      |
|-----|-------|------------|
| ОК  | 绿色    | ON=模块初始化好的 |
| 0   | 红色的   | ON=模块错误    |
| 1   | 黄色的   | 状态1        |
| 2   | 黄色的   | 状态2        |

## 编码器连接器 (15 针 D 型)

| 引脚 | 增量式编码器      | 绝对编码器     | 脉冲与方向         |
|----|-------------|-----------|---------------|
| 1  | Enc. A n    | 时钟n       | 步进.+ n        |
| 2  | Enc. /A     | /时钟n      | 步进 n          |
| 3  | Enc. B n    |           | 方向+ n         |
| 4  | Enc /B n .  |           | 方向——n         |
| 5  | 0 v Enc.    | 0 v Enc∘  | <b>0V</b> 步进. |
| 6  | Enc. Z n    | 数据n       | 使能- n         |
| 7  | Enc. /Z .   | n /数据     | 使能+ n         |
| 8  | 5 v *       | 5 v *     | 5 v *         |
| 9  | Enc. A n+4  | 时钟n + 4   | 步进+ n + 4     |
| 10 | Enc. /A n+4 | /时钟n + 4  | 步进- n + 4     |
| 11 | Enc. B n+4  |           | 方向+n+4        |
| 12 | Enc. /B n+4 |           | 方向——n + 4     |
| 13 | Enc. Z n+4  | 数据n + 4   | 使能-n+4        |
| 14 | Enc. /Z n+4 | /Data n+4 | 使能+ n + 4     |
| 15 | 0 v Enc.    | 0 v Enc.  | 0 v Enc.      |
| 1  |             |           |               |

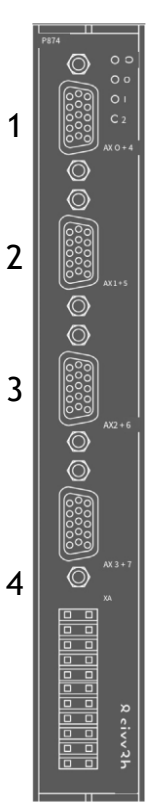

#### \*5V电源每轴限制150mA。

| 连接器 | 8轴(P874) | 4轴(P879) |
|-----|----------|----------|
| 1   | 0和4      | 0        |
| 2   | 1和5      | 1        |
| 3   | 2和6      | 2        |
| 4   | 3和7      | 3        |

12

绝对值编码器仅适用于P874上的4 - 7轴和P879上的2 - 3轴。

### 扩展模块 P875 - ANYBUS®接口

#### ANYBUS會配件

将Anybus<sup>®</sup>模块(A)推入Trio扩展接口,注意保持其底座与PCB接触,并将导槽(B)与内部的连接器导轨对齐。确保Anybus模块前下边缘的模制挂钩(C)位于前面P875 PCB板的下方。

13

当模块与Trio扩展接口表面齐平时,拧紧两个"Torx"头螺钉(D)以定位两个耳片(E)并固定Anybus®模块。要拆卸模块,

请反向操作。P875支持Anubus CC M30模块。

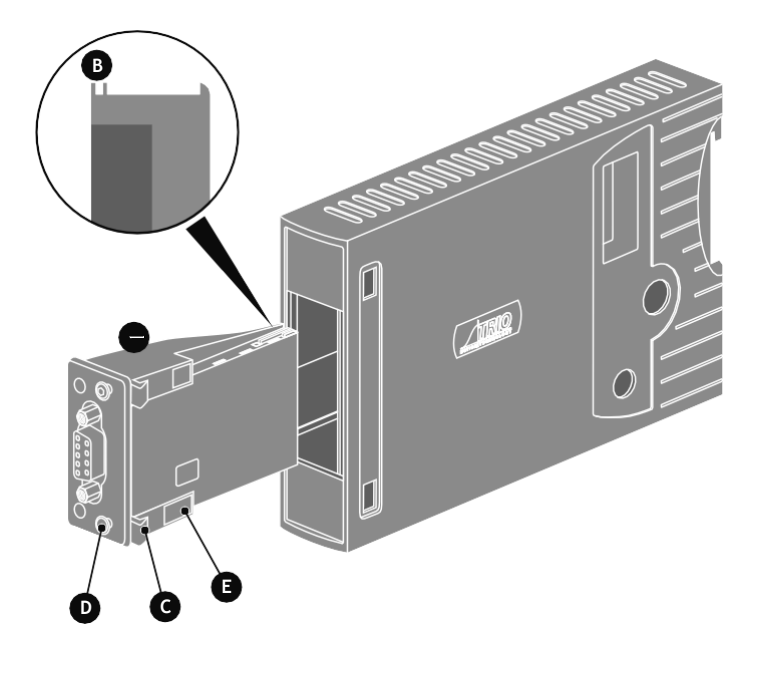

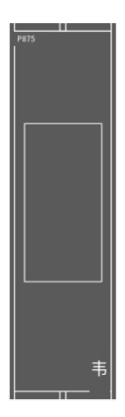

## 扩展模块 P876 - EtherCAT 接口

#### 位置捕捉连接器

R0 - R7: 位置捕捉输入(24V)。 0V: 位置捕捉公共端0V返回。

位置捕捉输入可以通过软件分配到任意轴上。也可作为公共端 输入给软件使用。

#### RJ45连接器

100 base-T以太网主控。连接到第一从机的输入。

## LED功能

| LED | LED颜色 | LED功能                             |
|-----|-------|-----------------------------------|
| OK  | 绿色    | ON=模块初始化好的                        |
| 0   | 红色的   | ON=模块错误   慢闪=不在运行模式   快闪=EtherCAT |
| 1   | 黄色的   | 状态1                               |
| 2   | 黄色的   | EtherCAT活动                        |

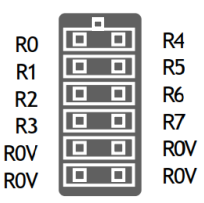

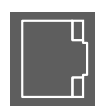

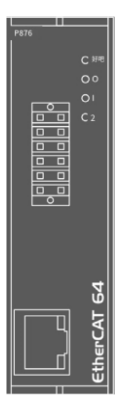

#### 底盘安装尺寸 (从后部看)

要将控制器安装到背板上,请拆卸2个安装夹(包含在盒中),并在控制器的顶部后方插入一个 在机箱上,将小卡扣插入矩形槽中,用所提供的M3 × 6mm螺钉固定。 第二个夹子安装在表壳后部的底部。将导轨杠杆与金属底盘上的孔和槽对齐,将夹子装入槽中,并用M3 x 10mm螺钉固定。

Ð

 $\Omega$ 

0

15

确保Mc664顶部和底部的通风槽保持畅通,以保证空气流通。

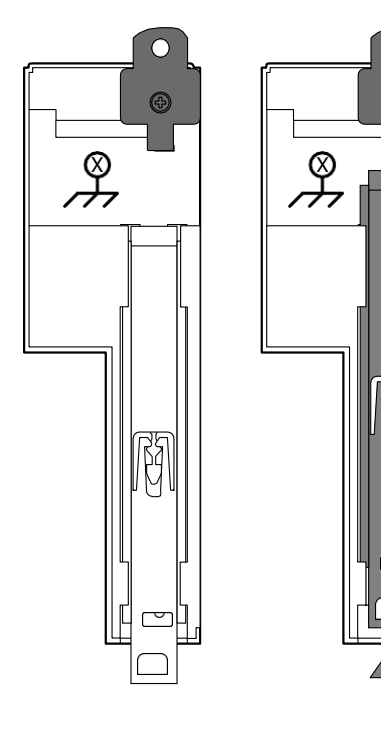

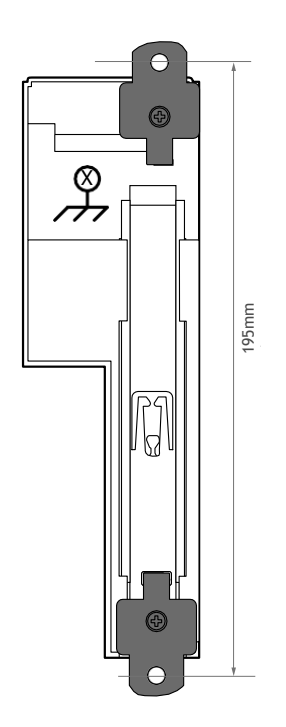

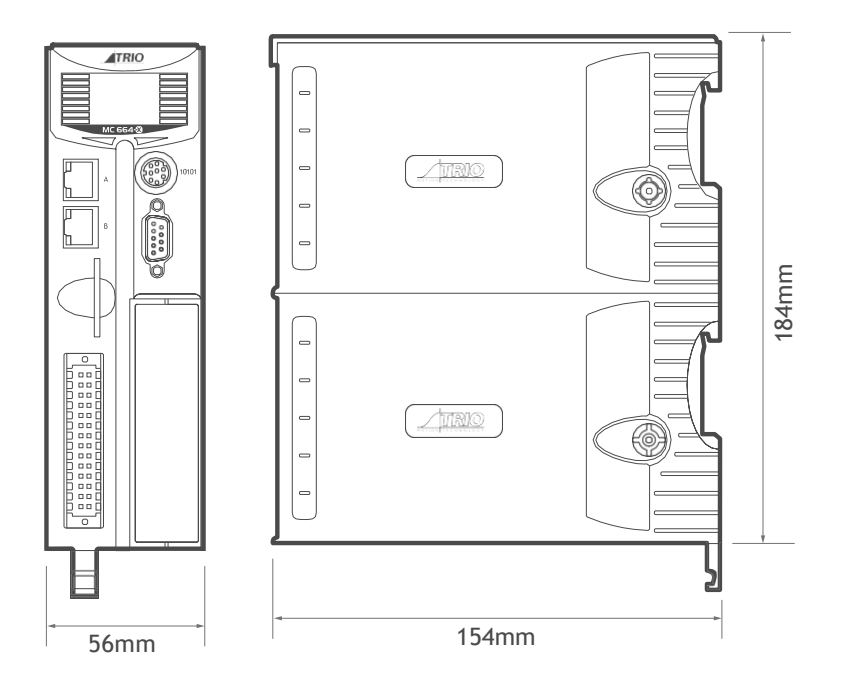

# 英国|美国|中国|印度 WWW.TRIOMOTION.COM THE MOTION SPECIALIST

Trio网站提供各种格式的CAD数据图纸以帮助包装和安装。 产品应由合格人员接线。规格可能会更改,恕不另行通知。E&OE...

快速入门v3 2018年9月